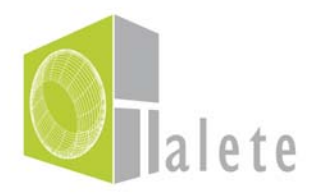

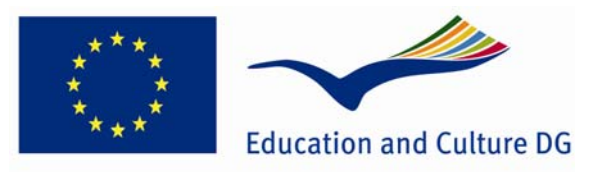

Lifelong Learning Programme

# Учебен курс TALETE

# Учебен раздел Основни функционалности на средата на 3D виртуалния свят

# DEV(29) Ръководство за потребителя

# СЪДЪРЖАНИЕ

| 1. ЛОГВАНЕ В СИСТЕМАТА                             | 3  |
|----------------------------------------------------|----|
| 2. СЕКЦИЯ ЗА ЕЛЕКТРОННО ОБУЧЕНИЕ (САМО ЗА УЧИТЕЛИ) | 4  |
| 3. НАЧАЛНА СТРАНИЦА НА КУРСА                       | 5  |
| 4. МОЯТ ПОТРЕБИТЕЛСКИ ПРОФИЛ                       | 6  |
| 5. РАБОТА С ПЛАТФОРМАТА                            | 7  |
| 6. ОПИСАНИЕ НА КУРСА                               |    |
| 7. ПЛАН                                            | 9  |
| 8. БИБЛИОТЕКА                                      |    |
| 9. УЧЕБНИ РАЗДЕЛИ                                  |    |
| 9.1 Учебни раздели                                 | 12 |
| 10. ФОРУМ                                          | 14 |
| 11. ПОТРЕБИТЕЛИ                                    | 21 |
| 12. YAT                                            | 21 |
| 13. МОИТЕ СЪОБЩЕНИЯ                                |    |
| 13. УЕБ СЕМИНАРИ                                   | 23 |
| 14. ИЗХОД ОТ СИСТЕМАТА                             |    |
|                                                    |    |

За да влезете в курса на обучение на TALETE трябва да кликнете върху "Course / Курс", след това "Online course / Онлайн курс" и накрая върху "Click here to enter the.... / Кликнете тук, за да влезете в..."

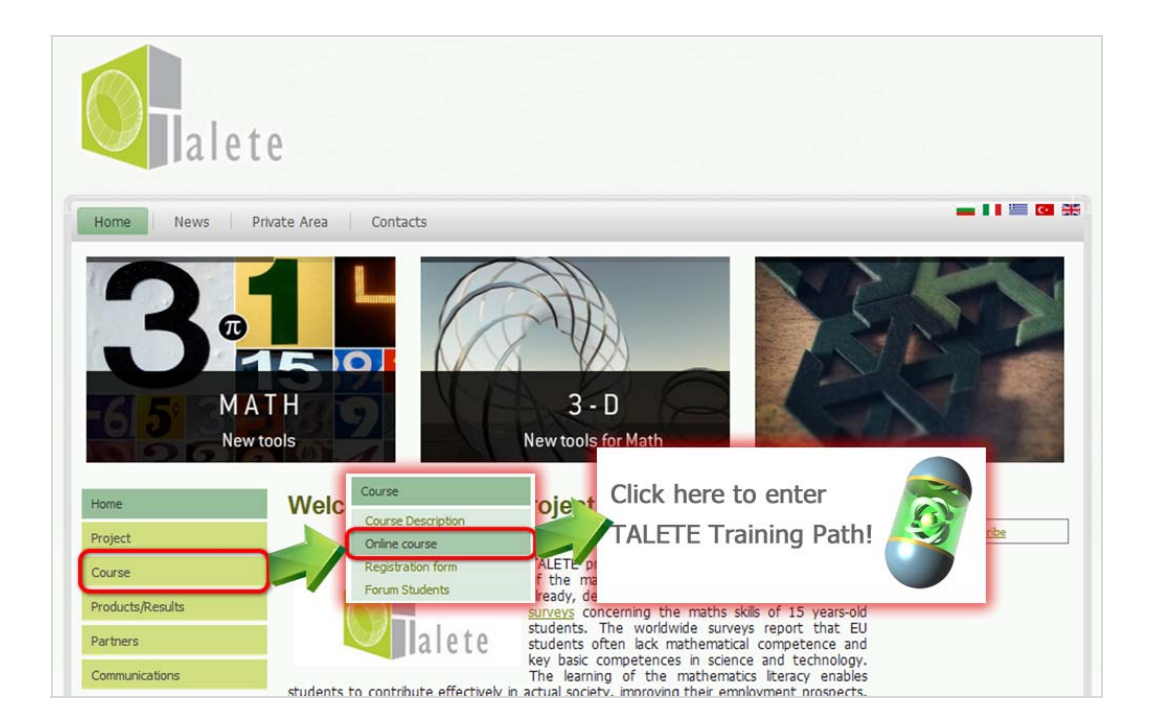

След това трябва да се логнете, за да получите достъп до ресурсите и инструменти. Напишете вашето потребителско име и парола в съответните полета и натиснете Enter. След успешно влизане ще бъдете пренасочени към страницата "Списък с моите курсове".

| eralete LMS                        | Login                                                                                         |
|------------------------------------|-----------------------------------------------------------------------------------------------|
| Welcome to the TALETE e-platform!  | English       Authentication :       User name       Password       Enter       Lost password |
| Powered by Claroline @ 2001 - 2011 | Administrator for Talete LMS : Galassi Luca                                                   |

Форма за логване

Ако сте забравили паролата си, натиснете върху линка 'Lost password / Забравена парола', която ще ви пренасочи към съответната страница.

| alete                       | e-platfor            | nm        |  |
|-----------------------------|----------------------|-----------|--|
| #Talete LMS > Lost password | d                    |           |  |
| Lost password               |                      |           |  |
| Enter your email so v       | we can send you your | password. |  |
| Email :                     |                      |           |  |
|                             |                      |           |  |
| Ok Cancel                   |                      |           |  |

От тук лесно може да си върнете вашата парола. За целта трябва да напишете вашият имейл, с който сте се регистрирал, и да натиснете Enter или Ok. За да се върнете в началната страница натиснете Cancel / Отмяна.

## 2. Секция за електронно обучение (само за учители)

За да влезете във вашата зона вие трябва да натиснете "e-learning section / секция за електронно обучение". Системата ще ви покаже 2 курса: на английски и на вашия език.

Например, за да влезете в курса на английски натиснете тук:

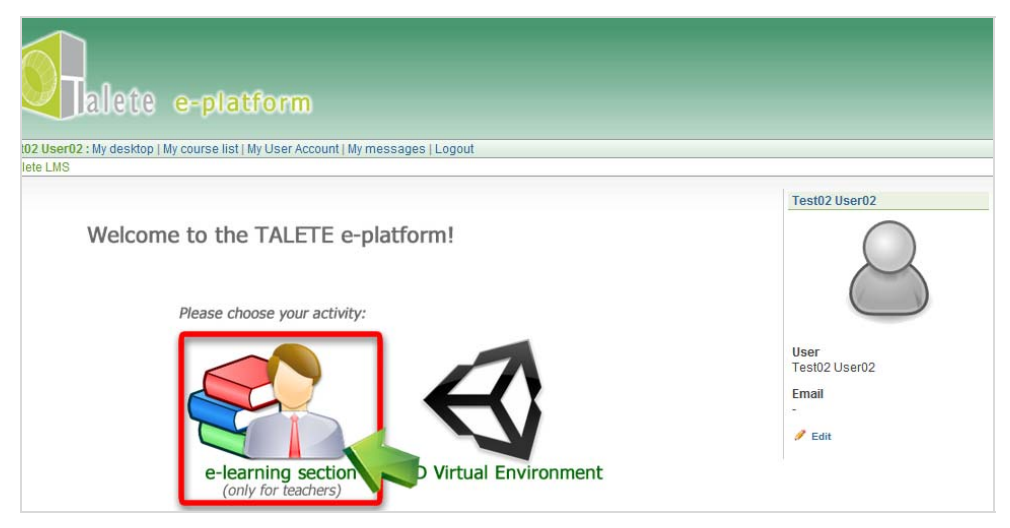

Списък с курсове

## 3. Начална страница на курса

На началната страница на курса са показани наличните средства за учене и комуникация. Те са описани в детайли на следващите страници.

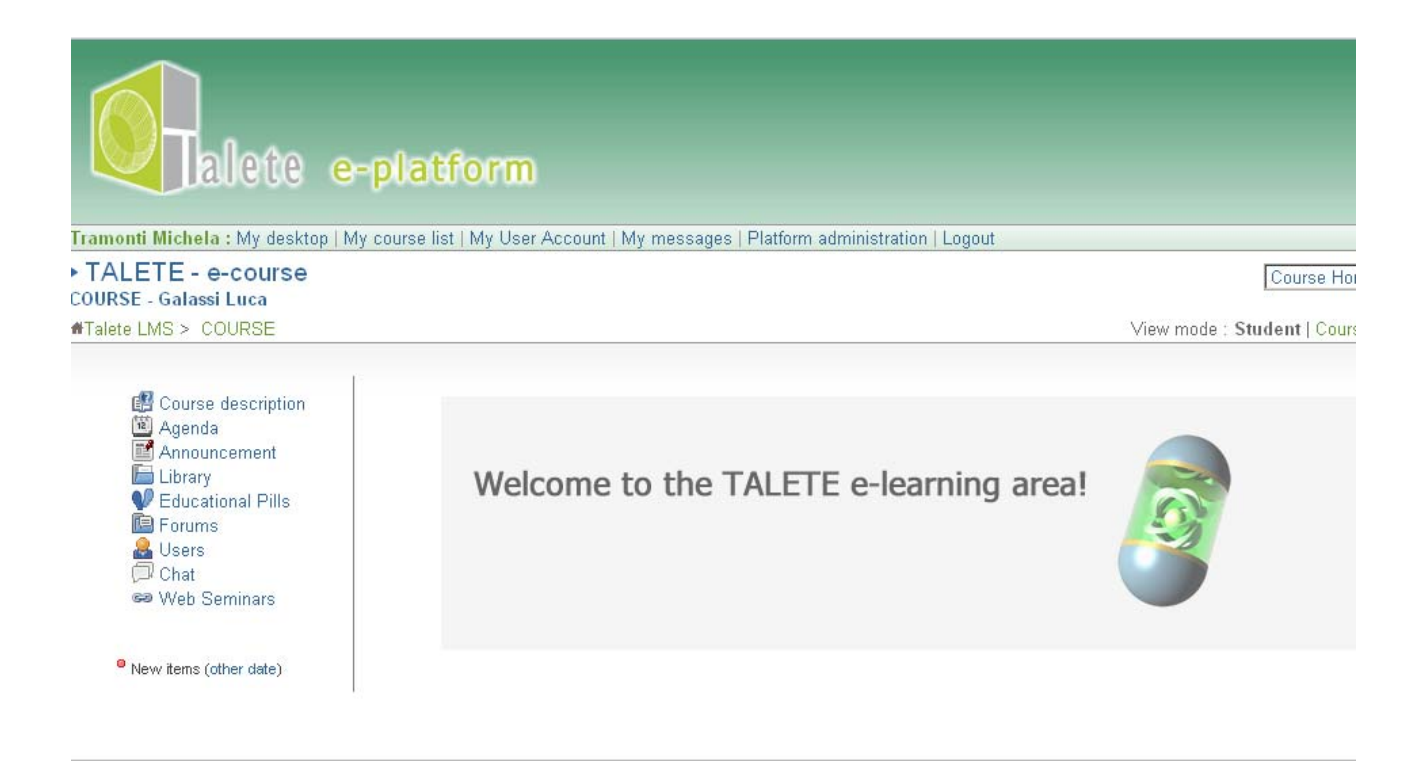

Начална страница на курса

# 4. Моят потребителски профил

Чрез кликване върху 'My User Account / Моят потребителски профил' от лентата с меню можете да въвеждате и променяте данните си.

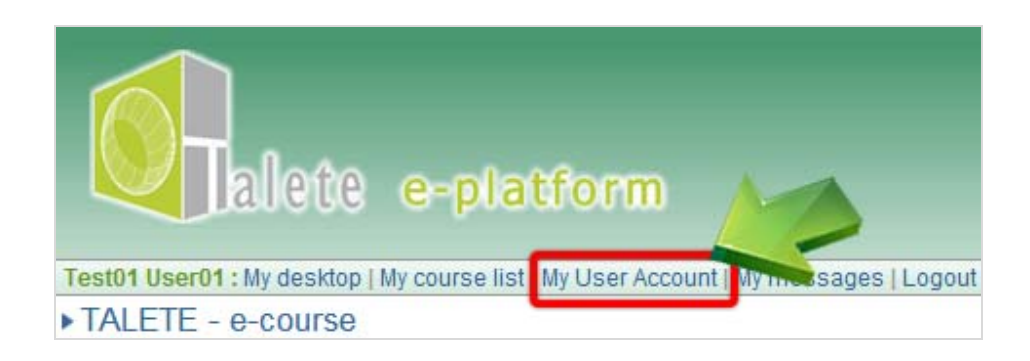

| My User Account      |                                     |   |  |
|----------------------|-------------------------------------|---|--|
| View my statistics   |                                     |   |  |
| * Name :             | User01                              | ] |  |
| * First name :       | Test01                              | ] |  |
| dministrative code : |                                     | ] |  |
| Language :           | English 💌                           |   |  |
| User picture :       | Scegli file Nessun file selezionato |   |  |
|                      | max size 150x200, 102400 bytes      | _ |  |
| User name :          | user01                              |   |  |
| Email:               |                                     | ] |  |
| Phone :              |                                     | ] |  |
| Save changes :       | Ok Cancel                           |   |  |
|                      | * denotes required field            |   |  |

#### Моят потребителски профил

Ако въведете или промените информация там, не забравяйте да потвърдите това като натиснете ОК.

# 5. Работа с платформата

Можете да работите с платформата като:

- Използвате линковете оцветени в зелено точно под името на курса (намират се отляво на екрана),
- Използвате "падащото" меню (намира се отдясно на екрана).

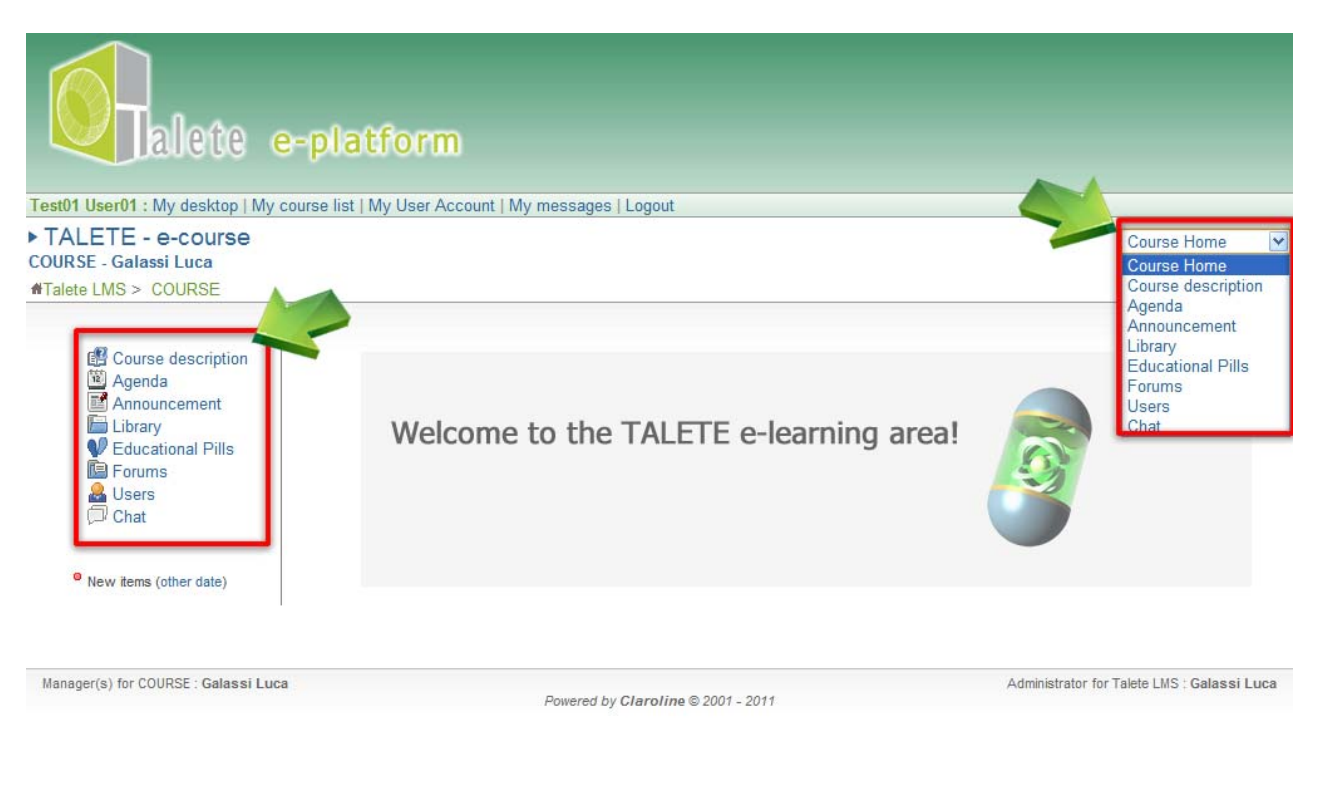

Навигиране

## 6. Описание на курса

Този раздел ни показва обща презентация на курса - въведение, задача, цел на обучението, перспективи, метод на извършване, модули и дейности. Вие трябва да се запознаете внимателно с всичко това, за да сте максимално информиран.

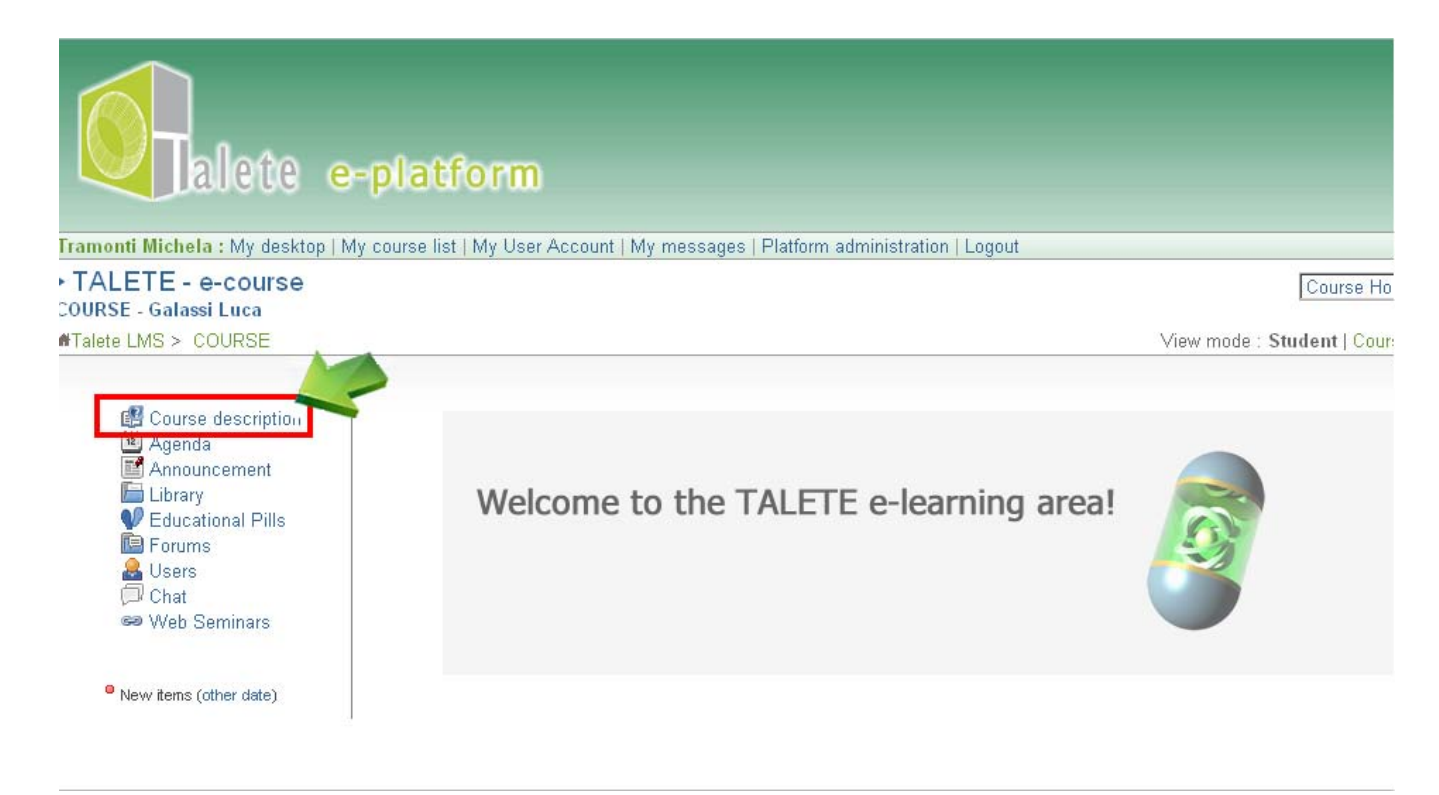

Описание на курса

## 7. План

В плана са посочени крайните срокове за изпълнение и различните дейности. Най-отгоре са посочени най-новите такива (сортирани са по низходящ ред по дата).

Можете да видите плана и от "My Desktop" в менюто точно под логото на платформата за електронно обучение. Тук визуализацията е под формата на календар със събития или дейности, като наименованието и описанието се показва чрез кликване върху съответното заглавие.

| alete e-platform                                                                 |                                      |
|----------------------------------------------------------------------------------|--------------------------------------|
| Galassi Luca : My desktop   My course list   My User Account   My messages   Pla | atform administration   Logout       |
| ▶ TALETE - e-course<br>COURSE - Galassi Luca                                     | Agenda                               |
| #Talete LMS > COURSE > Agenda                                                    | View mode : Student   Course manager |
| ▶ Agenda                                                                         |                                      |
| Newest first                                                                     |                                      |
| May 2012                                                                         |                                      |
| Friday May 25, 2012 03:30 PM Now                                                 |                                      |
| 🕮 Monday May 28, 2012 09:00 AM Location : Greece                                 |                                      |
| Project meeting                                                                  |                                      |

Програма

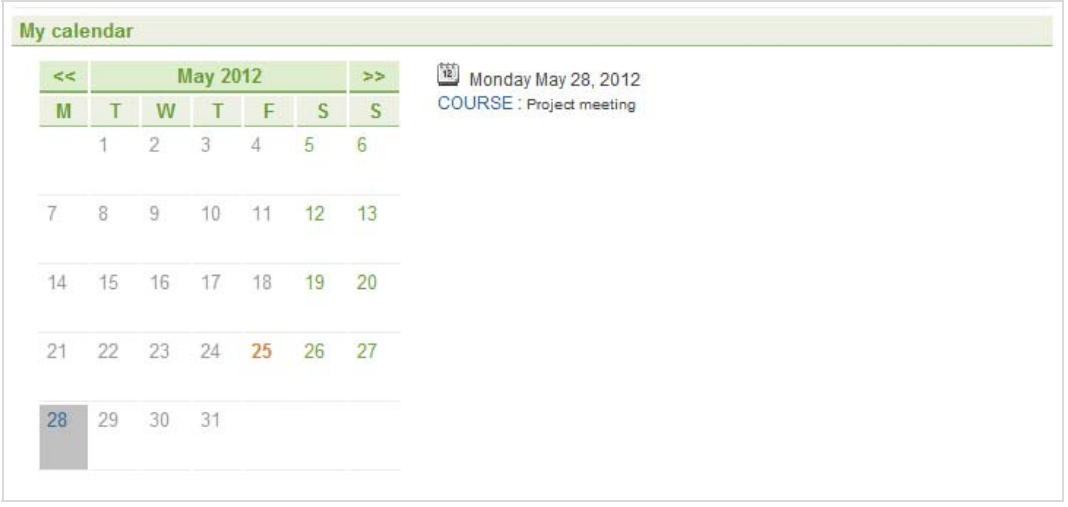

Моят календар

## 8. Библиотека

Този раздел ви дава достъп и възможност за сваляне на всички документи свързани с курса, и които са били качени предварително от експертите и тюторите.

| Calassi Luca : My desktop LMy course list LMy Liser Account LMy mas | sages   Platform administration   Logout   |                                          |
|---------------------------------------------------------------------|--------------------------------------------|------------------------------------------|
| TALETE - e-course                                                   | ougos I i lationi a sininotration I cogoar | 1.1.1.1.1.1.1.1.1.1.1.1.1.1.1.1.1.1.1.1. |
| COURSE - Galassi Luca                                               |                                            | Library                                  |
| tralete LMS > COURSE > Library                                      |                                            | View mode : Student   Course manager     |
| Library     Libr A Search I Download current directory              |                                            |                                          |
|                                                                     |                                            | File list   Thumbnails                   |
| Name                                                                | Size                                       | Date                                     |
| 🗖 Guidelines                                                        |                                            |                                          |
| Lecture Notes                                                       |                                            |                                          |
| Slides                                                              |                                            |                                          |
|                                                                     |                                            |                                          |

Тук можете да намерите всички необходими материали, които ще обогатят вашите знания, като:

 Лекции - текстови файлове, в които се съдържат теми представени в мултимедийни уроци. Щракнете върху папката "Lecture notes / Лекции" и отворете, или изтеглите файла, от който се интересувате (по един за всеки учебен раздел).

| Library                    |                 |       |  |
|----------------------------|-----------------|-------|--|
| 💼 Up   🔍 Search   🔚 Downlo | ad current dire | ctory |  |
|                            | Namo            |       |  |
| 📄 Guidelines               | Manie           |       |  |
| Lecture_Notes              |                 |       |  |
| 📄 Slides                   |                 |       |  |
| alete_web.jpg              |                 |       |  |

• Слайдове - съдържанието е същото като мултимедийните уроци, но са статични и без аудио, а от там и не може да се прави бърз преглед. Кликнете

върху папката 'Slides / Слайдове', влезте в учебния раздел който ви интересува и отворете, или свалете, файла който ви трябва.

| Library     |  |
|-------------|--|
|             |  |
| Name        |  |
| 🛅 Guideline |  |
| Lecture     |  |
| 🛅 Slides    |  |
|             |  |

Ползвайте и следните инструменти:

- `up / нагоре' за да влезете в основната папка,
- `**search / търси**' за да намерите бързо файл или линк. Просто въведете цялото, или част от, име на файла на празното място и натиснете 'OK'.
- `download current directory / свали цялото съдържание' тук можете да свалите архивиран файл на избраната папка и нейното съдържание.
- За да свалите файл, поставете мишката върху него, натиснете десен бутон за да отворите менюто, после изберете "Save Link as... / Запази линка като..." и свалете файла на вашия компютър.

| brary                                     |      |                                     |
|-------------------------------------------|------|-------------------------------------|
| Search Cancel                             |      |                                     |
| 🛛 🔍 Search   🔚 Download current directory |      |                                     |
|                                           |      |                                     |
|                                           |      | 🔚 File list   🛄 Thun                |
| Name                                      | Size | 🔚 File list   🛄 Thun<br><u>Date</u> |
| Name                                      | Size | 🔚 File list   🛄 Thun<br><u>Date</u> |
| Name<br>Guidelines                        | Size | File list   Thun<br>Date            |
| Name                                      | Size | File list   Thun<br><u>Date</u>     |

Търсачка

# 9. Учебни раздели

Това е една от най-важните секции на платформата за електронно обучение. Тя е разделена на модули, които предварително са били определени.

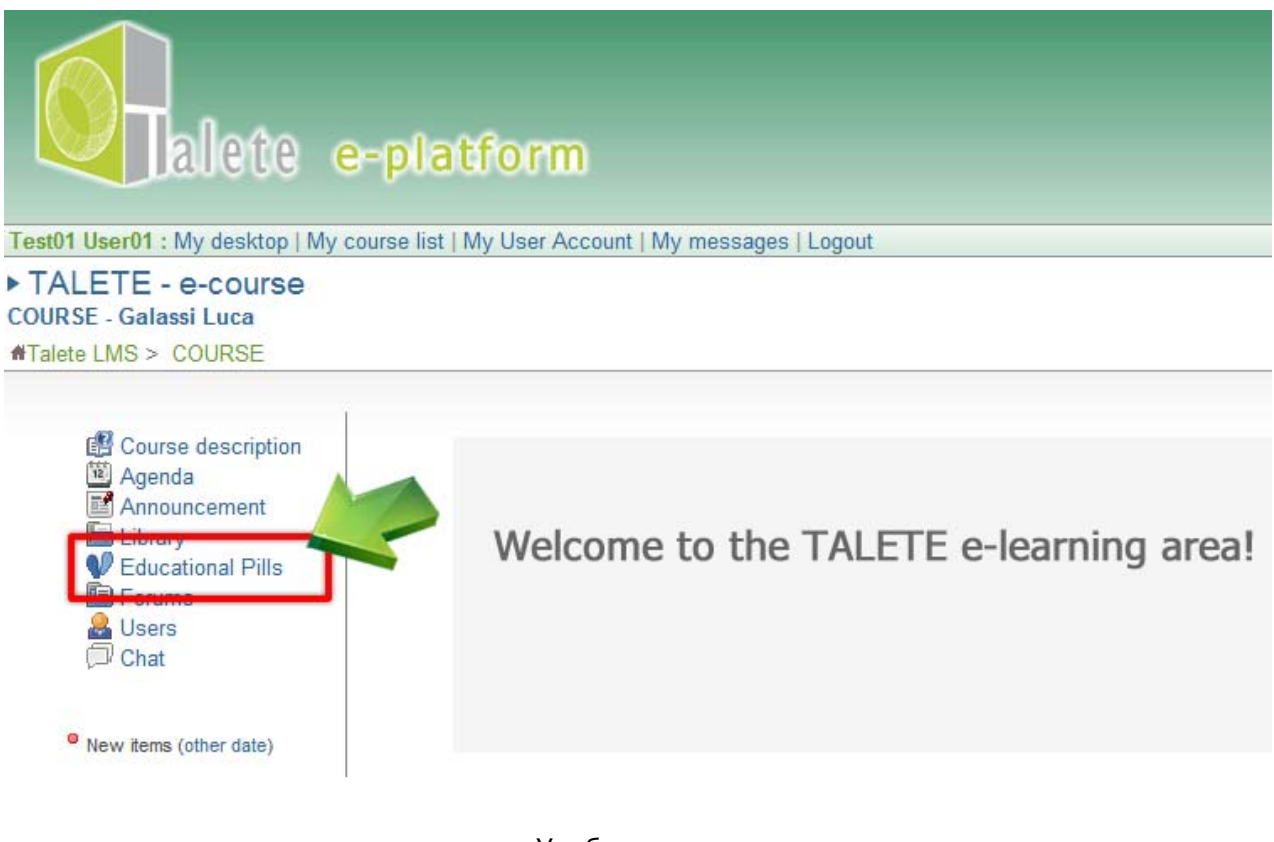

#### Учебни раздели

#### 9.1 Учебни раздели

Един учебен раздел представлява мултимедия и динамичен урок с текст, изображения и анимации, синхронизирани заедно с аудио, записано от учител. Обучаваният има пълен контрол върху аудио урока и може да избира кога да го спре, пусне отново, превърти напред или върне назад.

Има и някои инструменти (Outline, Thumb, Notes, Search) за по-лесна навигация:

• 'Outline' – с него може да се прескача от един слайд на друг,

- `Thumb' дава предварителен преглед на слайдовете, като тук също може да се прескача от слайд на слайд,
- 'Notes' показва бележките под слайдовете,
- 'Search' използва се за търсене на текст, или дума, който ви трябва.

За да се върнете обратно към урока, натиснете 'back to list / обратно към списъка'.

### 10. Форум

Форумът предсталява един класически инструмент за асинхронна комуникация. Той е създаден за насърчаване комуникацията между потребители, учители и модератори, и за предоставяне на възможност за публикуване на идеи, мнения и информация за курса по един организиран начин.

Важно е да се знае, че един форум може да се използва като силно средство за колаборативно учене. Например, ако учащият не разбира нещо конкретно, той / тя може да отвори нова тема и помоли за разяснения. Тогава другите негови колеги / съученици, които са по-запознати с нея, ще дадат едно подробно обяснение.

| ▶ TALETE - e-course<br>COURSE - Galassi Luca |        |       | Forums                               |
|----------------------------------------------|--------|-------|--------------------------------------|
| MTalete LMS > COURSE > Forums                |        |       | View mode : Student   Course manager |
| ► Forums<br>Q search<br>Main                 |        |       |                                      |
| Forum                                        | Topics | Posts | Last message                         |
| 📔 Main Forum                                 | 0      | 0     | No Post                              |

Форум

Щракнете върху 'Forum / Форум' за да видите списъка с темите, като най-новите са най-отгоре (низходящ ред по дати).

| Forums                   |       |        |                         |                                          |
|--------------------------|-------|--------|-------------------------|------------------------------------------|
| Forum Index > Main Forum |       |        |                         |                                          |
| New topic I Q. Search    |       |        |                         |                                          |
| S new topic ( -4 couldn  |       |        |                         |                                          |
|                          |       |        |                         |                                          |
| Main Forum               |       |        | 🖂 Notify by ema         | il when topics are creat                 |
| Main Forum<br>Topic      | Posts | Poster | ⊠ Notify by ema<br>Seen | il when topics are creat<br>Last message |

Списък с теми

Кликнете върху избраната тема, за да видите списък с публикуваните съобщения, от най-новите към най-старите (низходящ ред по дата).

| Forum Index > Main Forum >                | Welcome!                                      |                                         |
|-------------------------------------------|-----------------------------------------------|-----------------------------------------|
| Welcome!                                  |                                               | Notify by email when replies are posted |
| Galassi Luca<br>May 25, 2012 at 04:05 PM  | Welcome to the e-learning platform of TALETE! |                                         |
| Test01 User01<br>May 25, 2012 at 04:06 PM | Thanks for all!                               |                                         |

#### Списък със съобщения

Кликнете върху 'reply / отговори' за да напишете вашия коментар. Използвайте текстовия редактор от менюто по-горе. После изберете 'ОК' за потвърждение и запазете вашето съобщение.

| Forums     Forum Index > Main Forum | orum > Welcome! > Reply                                                                                                    |
|-------------------------------------|----------------------------------------------------------------------------------------------------|
| Message Body                        | Font family   Font size Format Format |
|                                     | ▓▆▓▓▎ॾॾॾऻॻॻऻॗक़ऺॗढ़ऻ <mark>ढ़॒</mark> ॷऀヽऻ─∞ॐ <b>ॾऻॼ</b> ∎ा™∑<br>ॵॼॼऻॗऀख़ॗ॓ॴॖक़ॵॴॼॻऻ©                                                                                                    |
|                                     |                                                                                                    |
|                                     |                                                                                                    |
|                                     |                                                                                                    |
|                                     |                                                                                                    |
|                                     |                                                                                                    |
|                                     |                                                                                                    |
|                                     | Path:                                                                                                    |
|                                     | Ok Cancel                                                                                                    |

#### Текст редактор

След като сте изпратили вашия коментар, вие имате три опции:

- Да прегледате отново вашето съобщение,
- Да се върнете към списъка с теми във форума,
- Да се върнете към индекса на форума.

|                                               | - |  |
|-----------------------------------------------|---|--|
| ▶ Forums                                      |   |  |
| Your Message has been stored in the database. |   |  |
| Click here to view your message               |   |  |
| Click here to return to the forum topic list  |   |  |
| Click here to return to the forum index       |   |  |
|                                               |   |  |
|                                               |   |  |

Списък с опции за избор

Кликнете върху "New topic / Нова тема", за да публикувате друга тема за дискусия. Задължително е да попълнете полето за заглавие. Напишете текст и при нужда използвйте текстовия редактор. След това кликнете върху "ОК", за да потвърдите и запазите публикацията си.

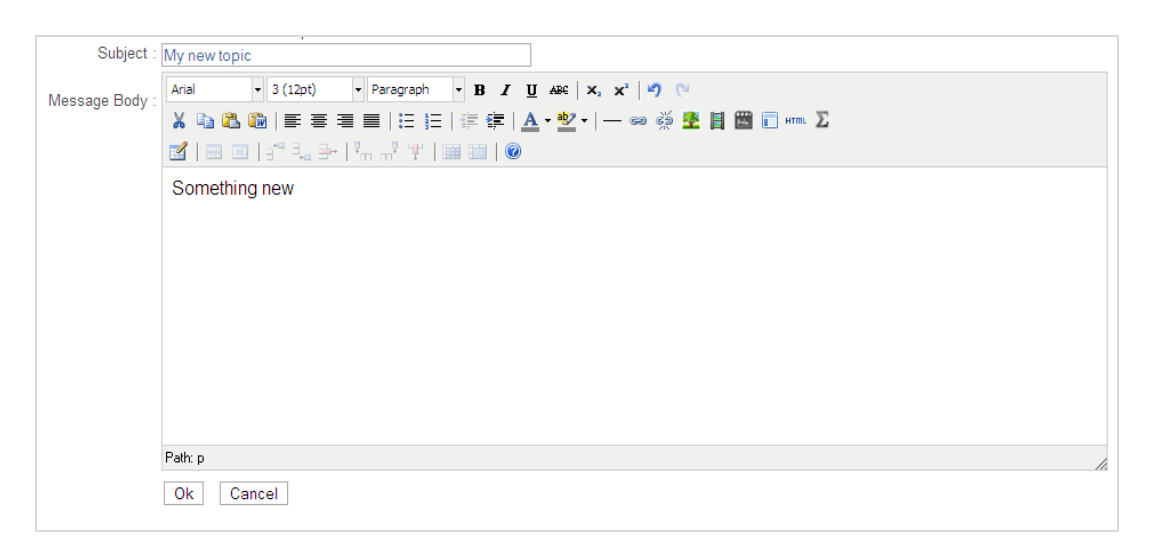

#### Нова тема

Кликнете върху "Search / Търсене", за да намерите заглавието на тема или пост във форума. Напишете текстов стринг точно под "Search / Търсене" и кликнете върху "OK", за да започне то. Системата ще намери заглавия, които включват предварително зададените от вас думи.

| Forums                |        |       |                      |
|-----------------------|--------|-------|----------------------|
| Search :<br>Ok Cancel |        |       |                      |
| Main                  |        |       |                      |
| Forum                 | Topics | Posts | Last message         |
| 📔 Main Forum          | 1      | 3     | May. 25, 12 04:07 PM |

Търсачка

## Редактор

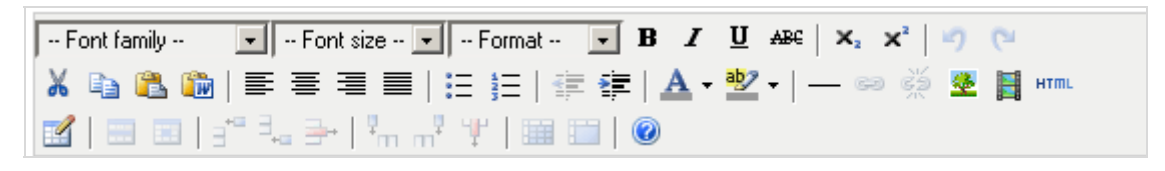

Лента с инструменти

По-долу са обяснени инструментите в текстовия редактор.

| B            | Удебеляване на шрифта (Ctrl+B).                                                                                                    |
|--------------|----------------------------------------------------------------------------------------------------|
| I            | Накланяне на шрифта (Ctrl+I).                                                                                                    |
| U            | Подчертаване (Ctrl+U).                                                                                                    |
| -            | Зачеркване на текста.                                                                                                    |
|              | Подравняване в ляво.                                                                                                    |
| ≡            | Центриране на текста.                                                                                                    |
| ≡            | Подравняване в дясно.                                                                                                    |
|              | Двустранно подравняване.                                                                                                    |
| ŧΞ           | Неномериран списък.                                                                                                    |
| Ξ            | Номериран списък.                                                                                                    |
| *            | Намаляне отстоянието на абзаца.                                                                                                    |
| <pre>#</pre> | Увеличаване отстоянието на абзаца.                                                                                                    |
| 9            | Връщане едно действие назар (Ctrl+Z).                                                                                                    |
| C            | Връщане на предното действие (Ctrl+Y).                                                                                                    |
| 8            | Вмъкване на нов линк. Прочетете повече за тази функция в раздела "Insert<br>link / Вмъкване на линк".                                      |
| Ž            | Премахване на всички избрани линкове.                                                                                                    |
| ů            | Вмъкване на нова "котва". Прочетете повече за тази функция в раздела<br>"Вмъкване на нова "котва" / Insert anchor".                        |
| <u>*</u>     | Вмъкване на ново изображение. Прочетете повече за тази функция в раздела<br>"Insert image / Вмъкване на изображение".                      |
| 1            | Изчистване на кода / Премахва нежеланото форматиране. Тази функция е<br>полезна когато копирате съдържание, например, от продукт на Офиса. |
| 0            | Показва менюто за помощ.                                                                                                    |

|            | Отваряне на HTML редактор на сорс код.                                                                                                    |
|------------|----------------------------------------------------------------------------------------------------|
|            | Вмъкване на нова таблица от настоящето местоположение. Прочетете повече<br>за тази функция в раздела "Insert table / Вмъкнване на таблица". |
| ∃          | Добавяне на ред над текущия.                                                                                                    |
| ∃_         | Добавяне на ред под текущия.                                                                                                    |
| <b>-</b> + | Премахване на реда.                                                                                                    |
| P          | Добавяне на колона преди текущата.                                                                                                    |
| m          | Добавяне на колона след текущата.                                                                                                    |
| Ψ          | Премахване на текущата колона.                                                                                                    |
| —          | Вмъкване на нова хоризонтална линия за оразмеряване.                                                                                        |
| Q          | Премахване на форматирането от селекцията.                                                                                                  |
| X,         | Направи избраната селекция да бъде на "долен" индекс.                                                                                       |
| ײ          | Направи избраната селекция да бъде на "горен" индекс.                                                                                       |

#### Проворец за вмъкване на линк

Прозорецът се отваря и можете да вмъквате / редактирате избрания от вас линк.

| 🚰 Insert/edit link - Microsoft Internet Explor 💶 🔲 🗙 |                                |  |  |
|------------------------------------------------------|--------------------------------|--|--|
| Insert/edit link                                     |                                |  |  |
| Link URL:                                            |                                |  |  |
| Target:                                              | Open link in the same window 💌 |  |  |
| Insert                                               | Cancel                         |  |  |

В прозореца има две полета – от първото избирате кой да е линка, а от второто си избирате как да се отвори той.

#### Вмъкване на бутон "котва"

Този бутон отваря нов прозорец с функция позволяваща вмъкване / редактиране на "котва".

| 🎒 Insert/edit and | hor - Microsoft Internet Ex 💶 🔲 🗙 |
|-------------------|-----------------------------------|
| Insert/edit a     | nchor                             |
| Insert            | Cancel                            |

В този прозорец има само едно поле - това е мястото, където въвеждате името на вашата "котва". Не забравяйте, че името трябва да бъде уникално.

#### Прозорец за вмъкване на изображение

За тази цел се отваря следния прозорец.

| 🚰 Insert/edit image - Microsoft Internet Explorer 📃 🗆 🗙 |         |  |  |
|---------------------------------------------------------|---------|--|--|
| Insert/edit image                                       |         |  |  |
| Image URL:                                              |         |  |  |
| Image<br>description:                                   |         |  |  |
| Alignment:                                              | Default |  |  |
| Dimensions:                                             | x       |  |  |
| Border:                                                 |         |  |  |
| VSpace:                                                 |         |  |  |
| HSpace:                                                 |         |  |  |
| Insert                                                  | Cancel  |  |  |

Тук можете да въведете URL на изображението и напишете неговото име. Това се показва като алтернативно текстово описание.

| URL на<br>изображението        | URL/пътя на изображението.                                                                              |  |  |
|--------------------------------|----------------------------------------------------------------------------------------------------|--|--|
| Описание на<br>изображението   | Алтернативно описание на изображението.                                                                 |  |  |
| Размери                        | Широчина и височина на изображението.                                                                   |  |  |
| Подравняване                   | Подравняване на изображението (особено полезно е когато около, или<br>вътре в него, има някакъв текст). |  |  |
| Контури Дебелина на контурите. |                                                                                                    |  |  |
| V-пространство                 | Вертикално пространство (полезно когато около изображението има                                         |  |  |

#### Описание на полетата:

|                | текст).                                                                   |
|----------------|---------------------------------------------------------------------------|
| Н-пространство | Хоризонтално пространство (полезно когато около изображението има текст). |

## Опцията Вмъкни таблица / Insert table

При избиране на тази опция се отваря прозорец от който можете избирате каква таблица да вмъкнете.

| 🎒 Insert/Modify table - Microsoft Internet Exp 💶 💌 |                     |              |        |  |
|----------------------------------------------------|---------------------|--------------|--------|--|
| Insert/Mod                                         | Insert/Modify table |              |        |  |
| Columns:                                           | 2                   | Rows:        | 2      |  |
| Cellpadding:                                       |                     | Cellspacing: |        |  |
| Alignment:                                         | Default 👻           | Border:      | 0      |  |
| Width:                                             |                     | Height:      |        |  |
| Class:                                             | Styles 💌            |              |        |  |
| Insert                                             |                     |              | Cancel |  |

#### Описание на полетата:

| Колони                                | Брой колони в таблицата                         |
|---------------------------------------|-------------------------------------------------|
| Редове                                | Брой редове в таблицата                         |
| Отстояние на клетките в таблицата     | Отстояние на клетките вътре в таблицата.        |
| Разстояние между клетките в таблицата | Разстояние между клетките вътре в<br>таблицата. |
| Подравняване                          | Подравняване на таблицата                       |
| Контури                               | Дебелина на контурите на таблицата              |
| Широчина                              | Широчина, в пиксели, на таблицата               |
| Височина                              | Височина, в пиксели, на таблицата               |
| Клас                                  | Стилово оформление на таблицата.                |

# 11. Потребители

Тук можете да видите всички участници в курса, както и информация за тюторите.

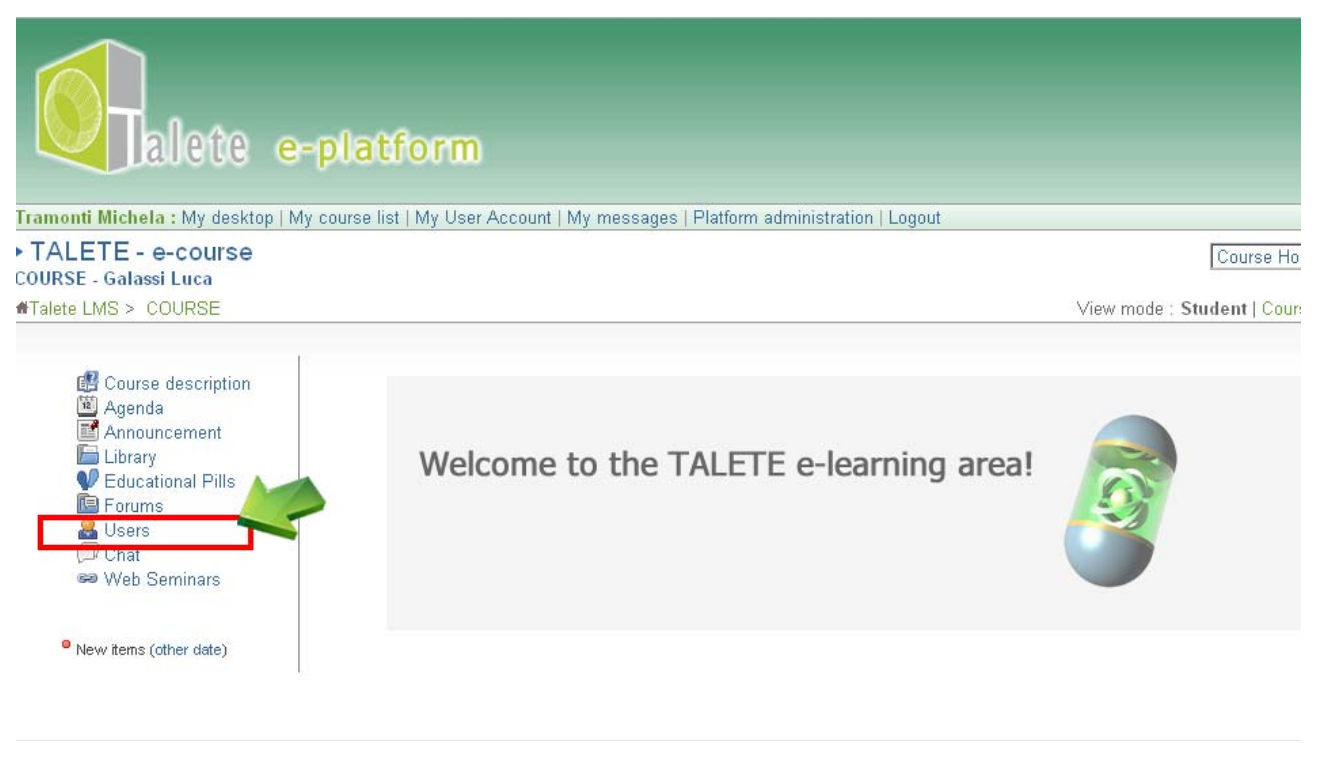

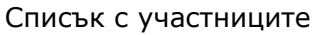

## 12. Чат

Чатът е много популярен синхронен инструмент за комуникация.

Напишете вашето съобщение в съответното поле за въвеждане, след което щракнете върху бутона ">>", за да го изпратите. То ще се появи в списъка на съобщенията, които вече сте изпращали. Те са сортирани по дата и час.

| ► TALETE - e-course<br>COURSE - Galassi Luca<br>#Talete LMS > COURSE > Chat |                                                       | Chat 💌        |
|-----------------------------------------------------------------------------|-------------------------------------------------------|---------------|
| ► Chat                                                                      |                                                       |               |
|                                                                             | Start of this chat session (May 25, 2012 at 04:11 PM) | Test01 User01 |
|                                                                             | >>>                                                   |               |

Чат стая

Можете да изпратите и текст, като го копирате от друг текстов файл.

За да направите това:

- Отворете текстовия файл и изберете част от текста,
- Кликнете с десен бутон върху него и от менюто изберете "сору / копирай",
- Позиционирайте курсора на мишката върху прозореца за съобщението ви,
- Кликнете с десен бутон и изберете опцията "paste / постави",
- Кликнете върху ">>" за да изпратите съобщението.

## 13. Моите съобщения

Този раздел ви позволява да изпращате съобщения до тютора.

Можете да влезете в "My messages / Моите съобщения", като кликнете върху съответния линк в лентата с менюта.

Кликнете върху "пощенска кутия", за да се покаже списъка на входящите съобщения

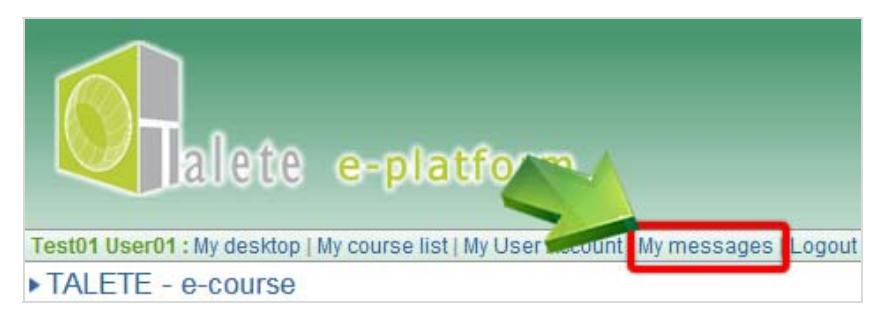

Вътрешна система за съобщения

Кликнете върху заглавието на самото съобщение за да го отворите и прочетете.

## 13. Уеб семинари

Кликнете върху заглавието на съобщението за да го отворите и прочетете.

За да участвате в уеб семинар се нуждаете от:

- 1. браузър с инсталирана най-нова версия на флаш плеър;
- 2. слушалки с микрофон (за да се избегне микрофония НЕ използвайте тонколони и микрофон)

Трябва да имате инсталиран Adobe ADDin плъгин (можете да го свалите от тук: <u>Windows</u>

<u>http://project.unimarconi.it/box/Adobe Connect Windows Addin setup.exe</u>
– MAC http://project.unimarconi.it/box/AcrobatConnectAddinMAC.z)

След като имате всичко това, може да влезете във виртуалната стая като кликнете върху "Web seminar / Уеб семинар" от менюто и съвсем скоро ще сте вече участници в него.

## 14. Изход от системата

За да излезете от платформата кликнете върху "Logout / Изход".